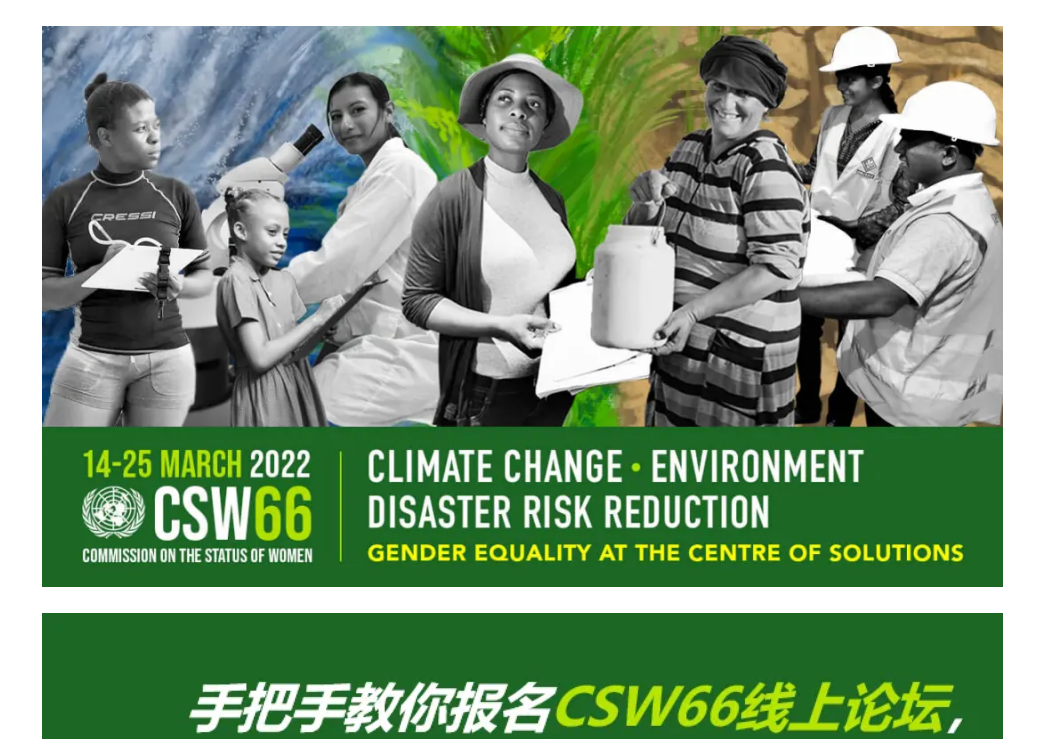

# 快跟着同小语一起来吧!

编辑 | Rachel 排版 | Rachel

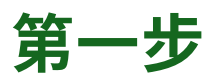

### 进入CSW66线上论坛的注册官网(**阅读原文**):

### https://ngocsw.configio.com/pd/6/? mc\_cid=b0fdbeb605&mc\_eid=cdf8cdf56d

点击注册"register for an account",首次操作推荐使 用电脑端。

| Event Details                                                                                                    | f 👂 💆 🗟 🖶                                                                                                    |
|----------------------------------------------------------------------------------------------------|----------------------------------------------------------------------------------------------------|
| NGO CSW Registration                                                                                                    |                                                                                                    |
| Free MAR 13<br>SUN - FRI                                                                                                    |                                                                                                    |
| NGO CSW66                                                                                                    |                                                                                                    |
| Register to attend the NGO CSW66 Virtual Forum to have acces<br>March 2022. Use the platform as an advocacy tool by seeing wh | s to the virtual platform before the start of the Forum on 13<br>o else is registered to the platform and networking with them. |
| Login to Existing Account                                                                                                    | Penister for an account                                                                                                    |

\*Create your profile to continue registration.

第二步

\*Login using your email and password.

开始注册流程之后,你需要填写一些姓名、邮箱、机构 (可不填) 等基本信息。确认无误后请点击右下方创建 帐户"creat account"。

| Plasse Creste a New Account |                |
|-----------------------------|----------------|
|                             |                |
| Account Information         |                |
|                             |                |
| *First Name                 |                |
|                             |                |
| *Last Name                  |                |
|                             |                |
| *Password                   |                |
|                             |                |
| 12 Entre Deserved           |                |
| " Re-Enter Password         |                |
|                             |                |
| *Email Address              |                |
|                             |                |
| * Re-enter Email Address    |                |
|                             |                |
| Organization                |                |
|                             |                |
| Job Title                   |                |
|                             |                |
|                             | 1              |
|                             | Croste Associa |

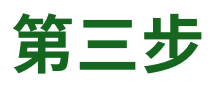

你可以选择为自己注册(register myself),也可以选择 为其他团队成员注册(register a colleague)。以为自 己注册为例,该部分需要选择你的区域和感兴趣的议 题。

|  | F | 下 | 滑 | 动 | 查 | 看 | 示 | 意 | 冬 |  |  |
|--|---|---|---|---|---|---|---|---|---|--|--|
|--|---|---|---|---|---|---|---|---|---|--|--|

| Enter Attendee for NG        | O CSW Registration                           |
|------------------------------|----------------------------------------------|
| Please fill in the inform    | nation below for a fast and secure checkout! |
| Register Myself              | Register a Colleague                         |
| ●同小语<br>*Attendee First Name |                                              |
| 同                            |                                              |
| *Attendee Last Name          |                                              |
| 小语                           |                                              |
| *Email Address               |                                              |
|                              |                                              |
| Region                       |                                              |
| Asia/Pacific                 | inca                                         |
| Global                       |                                              |
| Africa                       |                                              |

## 第四步

完 成 注 册 信 息 的 填 写 后 , 会 出 现 一 个 自 愿 捐 赠 (donations) 的界面。有捐赠意向的小伙伴选择具体金 额,没有捐赠意向的小伙伴可以直接点击"i do not wish to donate"。随后点击continue。

| <ul> <li>Donations</li> </ul> |            |
|-------------------------------|------------|
| Sunday, March 13, 2022        |            |
| Donation                      |            |
| Donations starts at \$25      |            |
| Donation Levels               |            |
| Choose One 🗸                  | 1          |
|                               | +          |
| ← Back                        | Continue 🔿 |

第五步

接下来我们就进入了结算"check out"界面。结算前,我 们需要在"disclaimers"界面选择同意本次CSW66线上论 坛的条款。随后,点击"save & continue"即可。

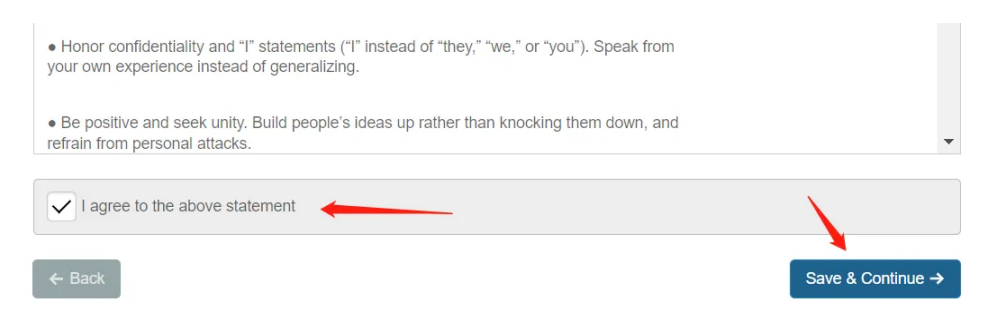

当界面提示你"your order has been processed"之后, 表明已经注册成功(卷赢别人)啦!

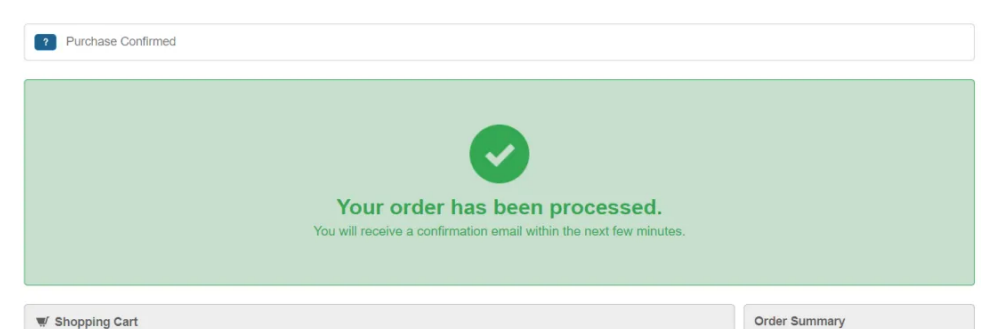

Order Number: 12815 Order Date: 2/9/2022 9:10 PM Grand Total

第六步

最后,你的邮箱会收到一封名为"NGO CSW66 Forum **Registration** Confirmation - Order Number: XXXXXX"的邮件。

你可以通过邮件的指引登录账户并修改设置、进入官网 报名线上活动,并且查看关于CSW66的信息更新。

Thank you for registering for NGO CSW66 Forum.

You may log in to modify your registration options, view or print your invoice, or request assistance by logging into: <u>https://ngocsw.configio.com/</u>

You may access the virtual event site by clicking the following link and clicking the Join Event Now button: Account History

#### **Cancellation and Replacement**

Contact Information: NGO CSW/NY Registration

E-mail: info@ngocsw.org

For the latest information and updates regarding the conference, be sure to visit: https://www.ngocsw.org/ngo-csw-66/

We look forward to seeing you in March!

完成以上步骤,大家就可以选择在官网自行遨游啦!

不 过 现 在 大 部 分 活 动 信 息 还 没 有 更 新 在 主 日 历 (https://ngocsw.org/events/) 上,大家可以先收藏以 便之后查看。

同小语祝大家CSW66线上游愉快!

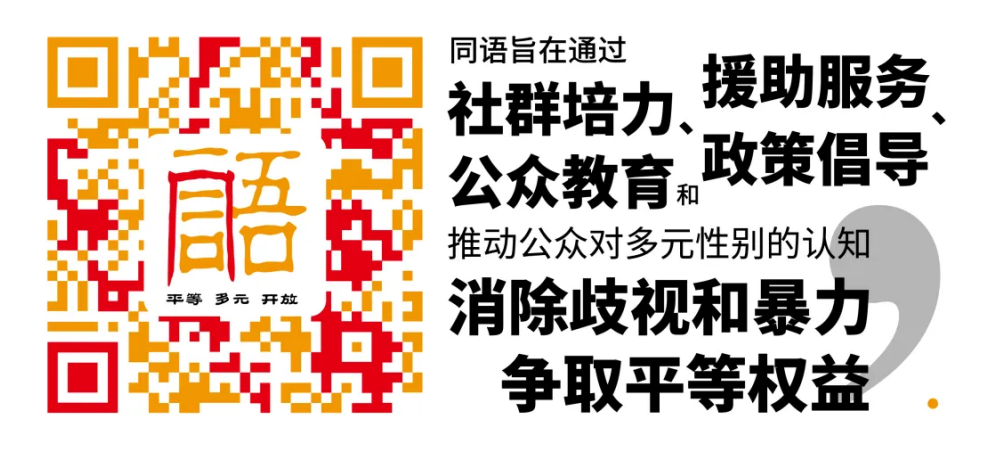